# NAVODILA ZA UPORABO APLIKACIJE JITSI MEET

Aplikacije za pametni telefon so dostopne

- 1. ANDROID: <u>https://play.google.com/store/apps/details?id=org.jitsi.m</u> <u>eet&hl=en\_US</u>
- 2. IOS: <u>https://apps.apple.com/us/app/jitsi-meet/id1165103905</u>

Za namizni ali prenosni računalnik potrebujete samo posodobljen brskalnik (<u>Chrome</u>, <u>Firefox</u>).

#### KAZALO:

| KAZAL                                    | 0:1                                                                   |  |  |
|------------------------------------------|-----------------------------------------------------------------------|--|--|
| Ustva                                    | rite video konferenco2                                                |  |  |
| Pregle                                   | d nastavitev in vpis vašega imena2                                    |  |  |
| Predst                                   | avitev uporabniškega vmesnika3                                        |  |  |
| Pregled vseh možnosti4                   |                                                                       |  |  |
| 1.                                       | Možnost deljenja zaslona z vsemi4                                     |  |  |
| 2.                                       | Dvig roke, če želite imeti besedo5                                    |  |  |
| 3.                                       | Odpre ali zapre klepet6                                               |  |  |
| 4.                                       | Izklop in vklop mikrofona7                                            |  |  |
| 5.                                       | Pregled mikrofona in kamere7                                          |  |  |
| 6.                                       | Preklop med dvema načinoma prikazovanja drugih udeležencev konference |  |  |
| 7.                                       | Prikaz lastnosti videokonference8                                     |  |  |
| 8.                                       | Prikaz dodatnih lastnosti9                                            |  |  |
| 9.                                       | Bližnjice na tipkovnici9                                              |  |  |
| Navodila za operacijski sistem android10 |                                                                       |  |  |
| 1.                                       | Prenos aplikacije10                                                   |  |  |
| 2.                                       | Zagon aplikacije11                                                    |  |  |
| 3.                                       | Uporaba aplikacije                                                    |  |  |
| 4.                                       | Nastavitve14                                                          |  |  |

#### Ustvarite video konferenco

Kliknite na povezavo <u>meet.jitsi.si</u> ali jo vpišite v vaš brskalnik. <u>Odpre se vam</u> <u>naslednje okno.</u>

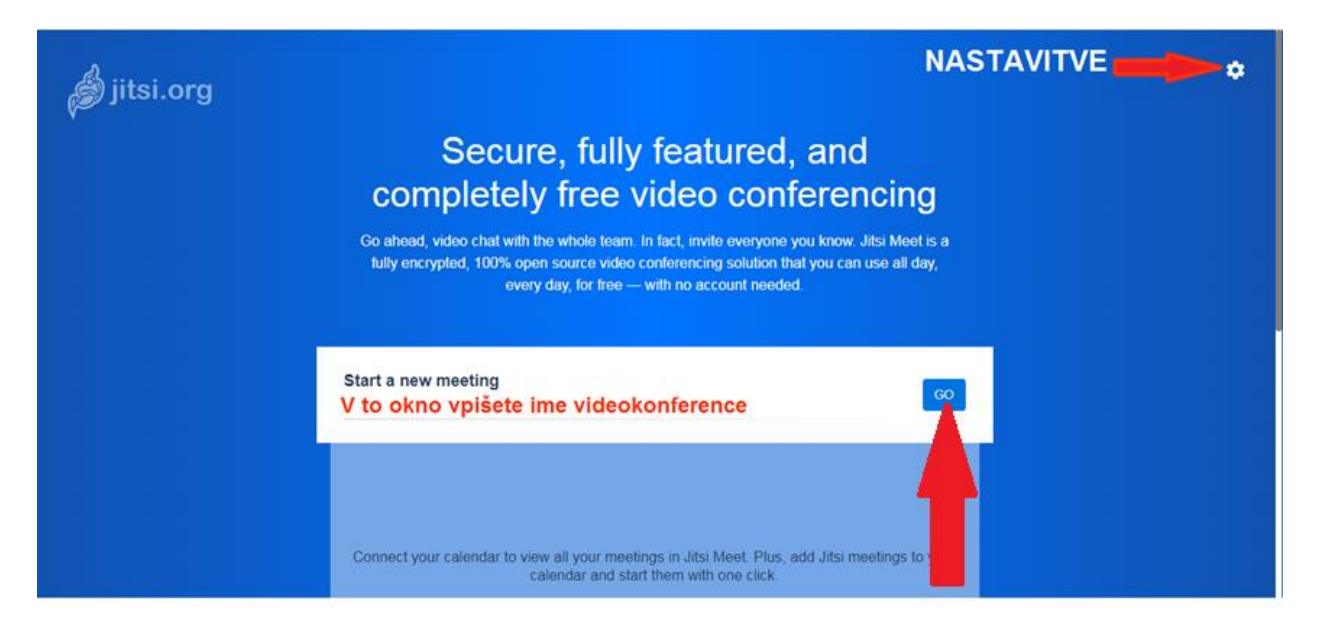

Pregled nastavitev in vpis vašega imena.

NASTAVITVE

S klikom na

v desnem zgornjem kotu, se vam

odpre spodnje okno. Prikazane so naprave, ki jih uporabljate. V zavihku Profile pa nastavite svoje ime.

Ċ

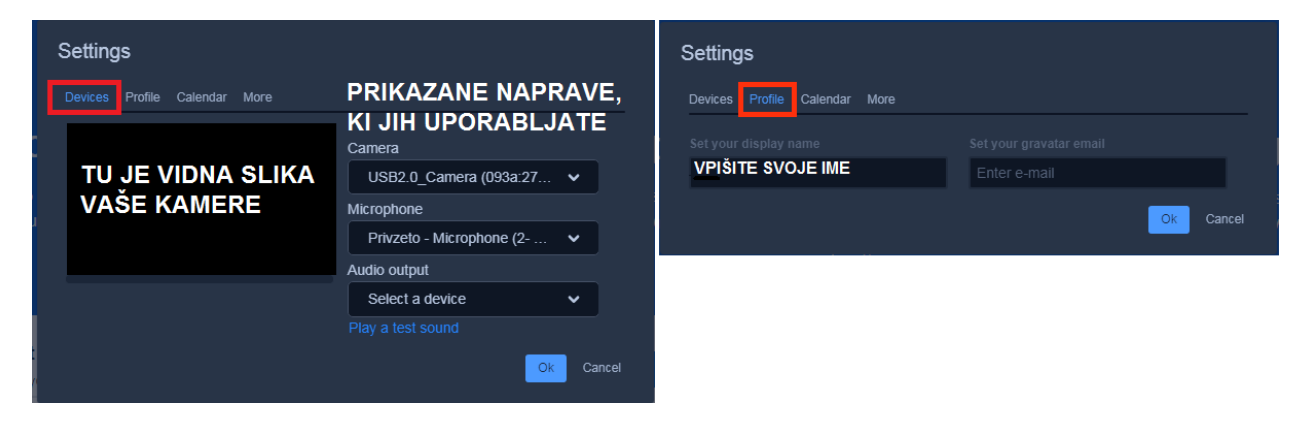

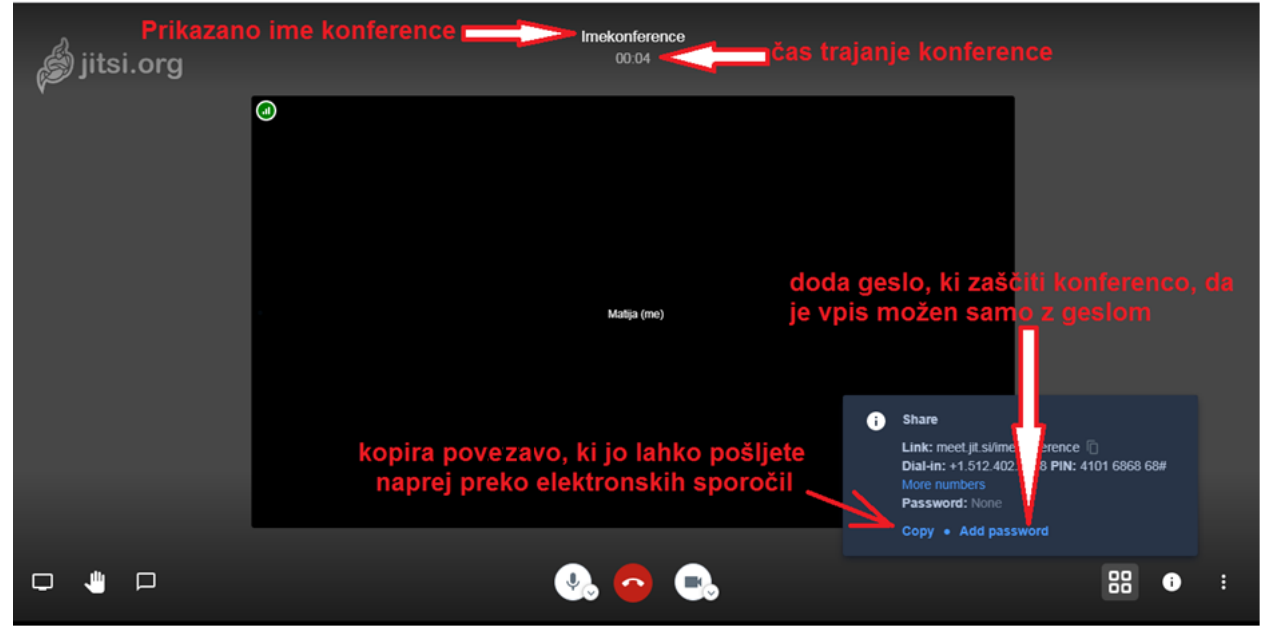

Po vpisu imena konference, kliknite gumb GO. Pojavi sem vam spodnje okno.

### Predstavitev uporabniškega vmesnika

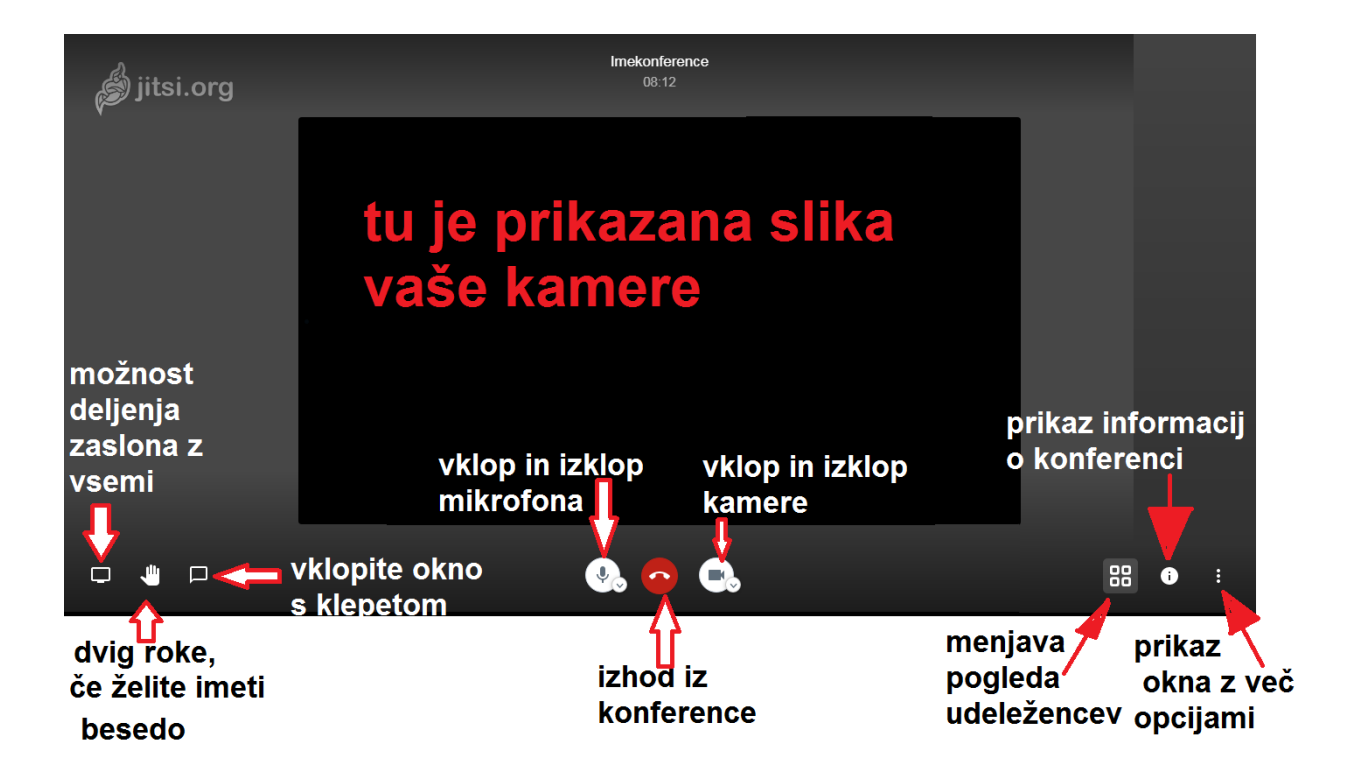

#### Pregled vseh možnosti.

1. Možnost deljenja zaslona z vsemi.

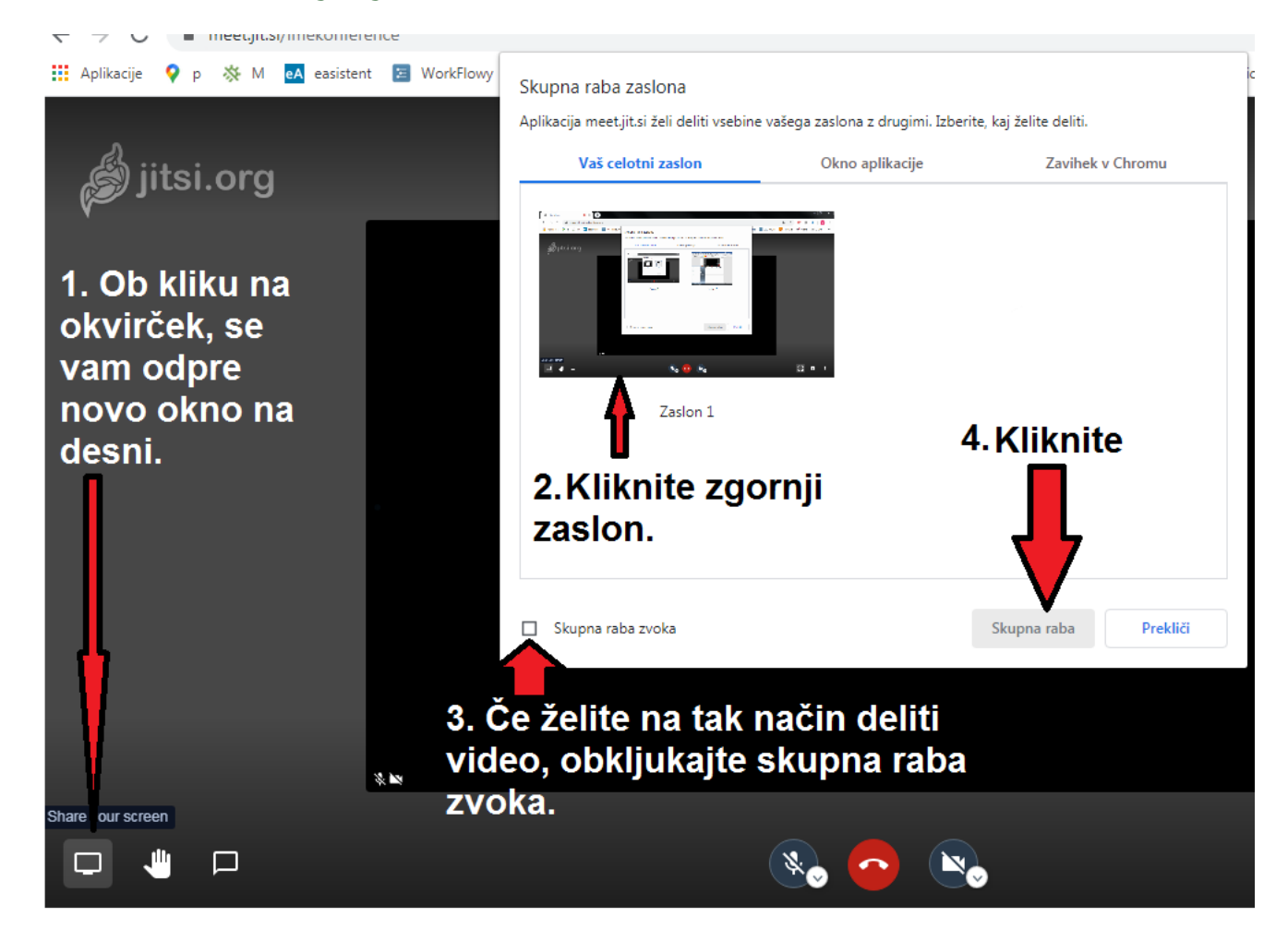

2. Dvig roke, če želite imeti besedo.

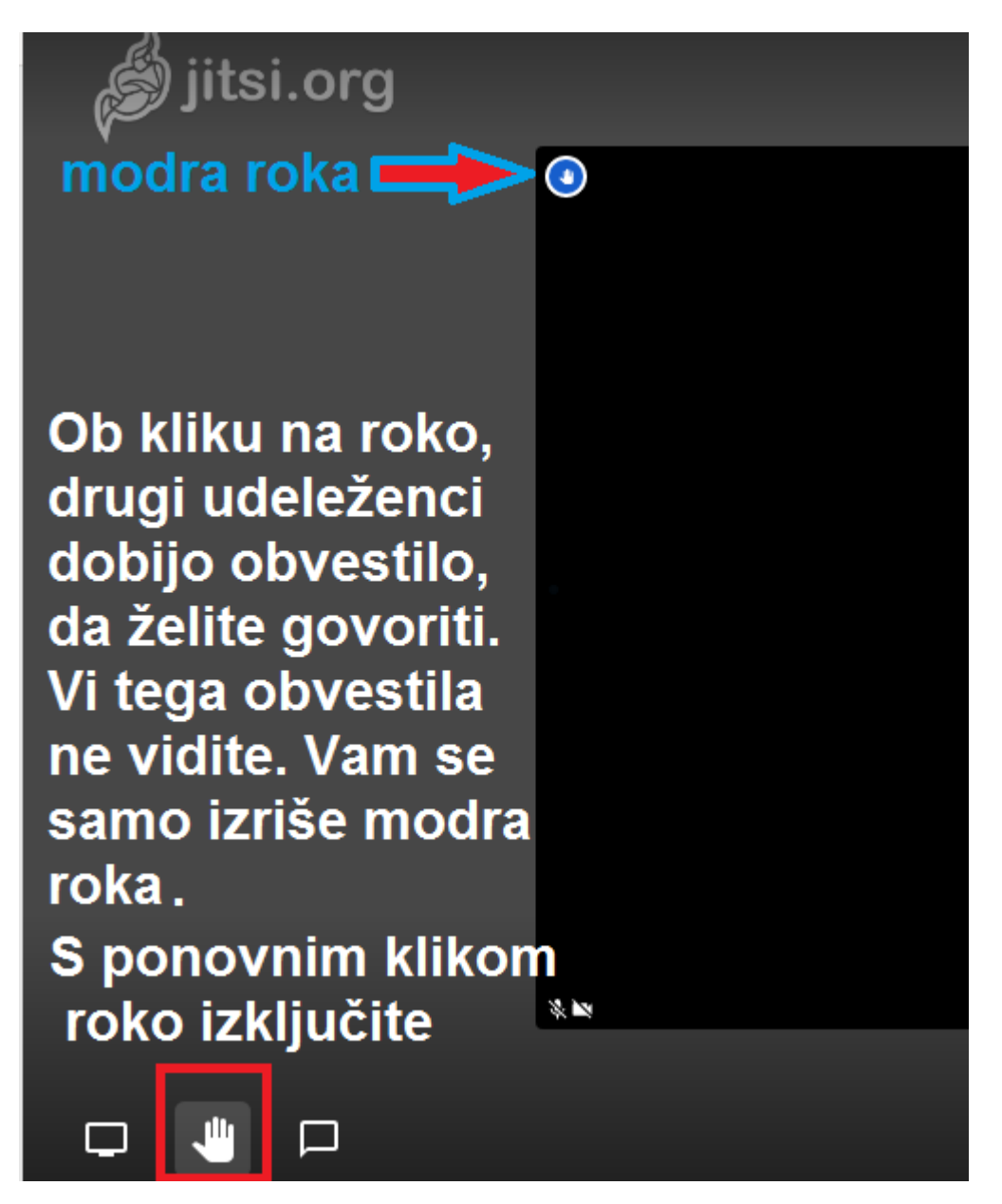

3. Odpre ali zapre klepet.

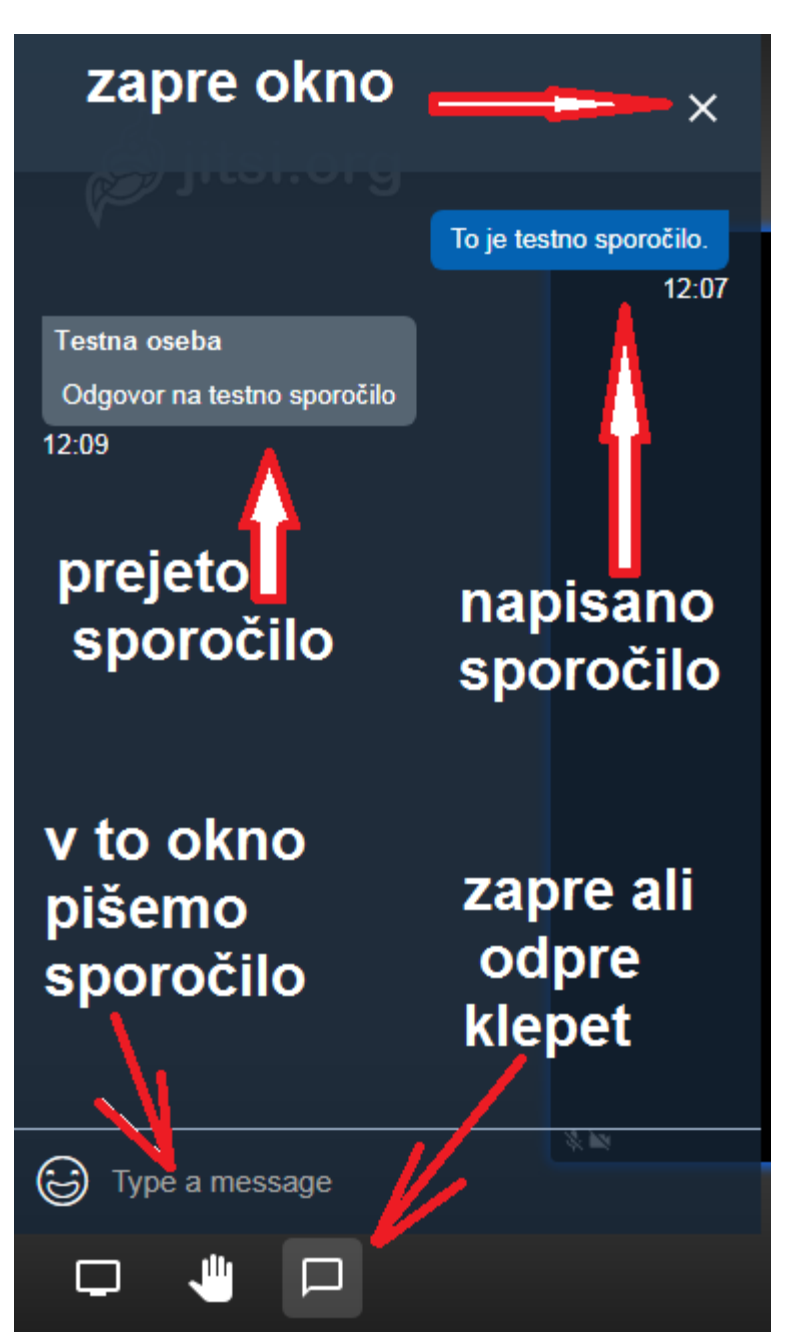

#### 4. Izklop in vklop mikrofona

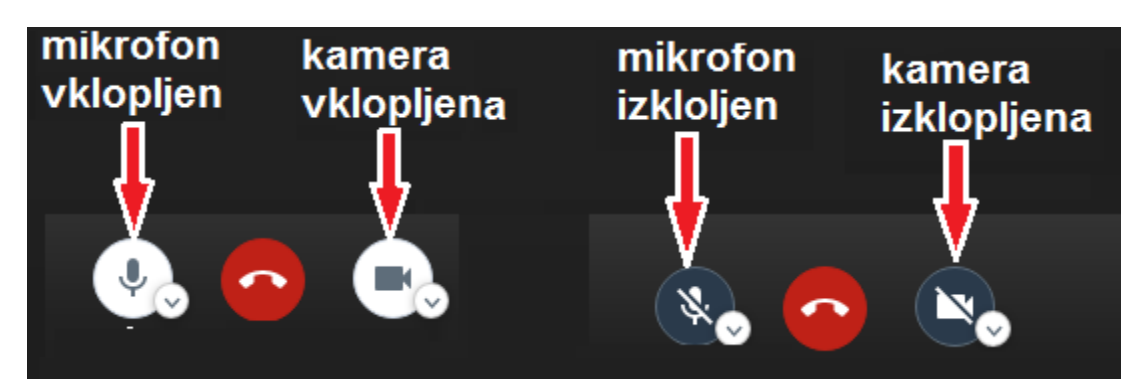

#### 5. Pregled mikrofona in kamere

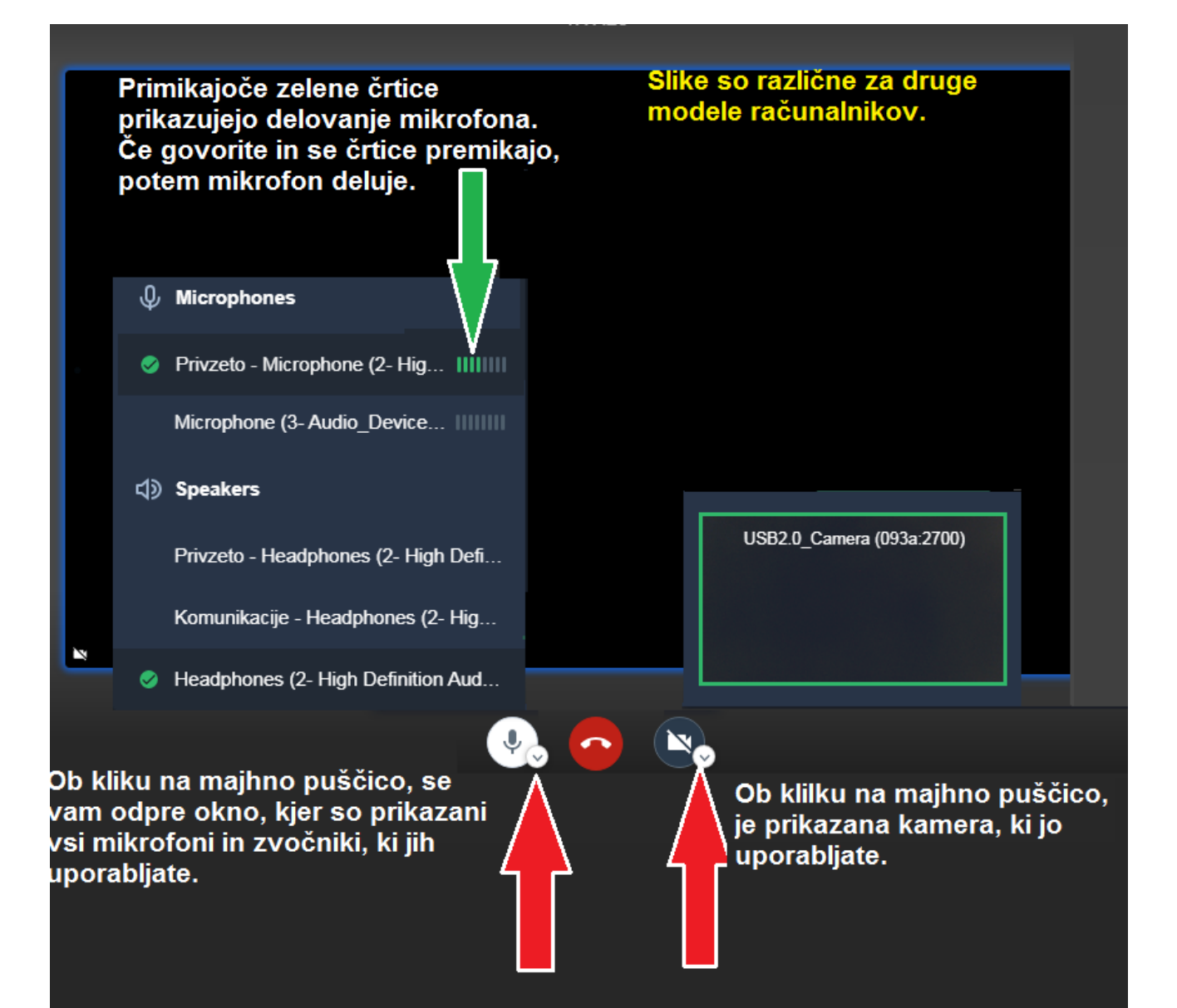

6. Preklop med dvema načinoma prikazovanja drugih udeležencev konference.

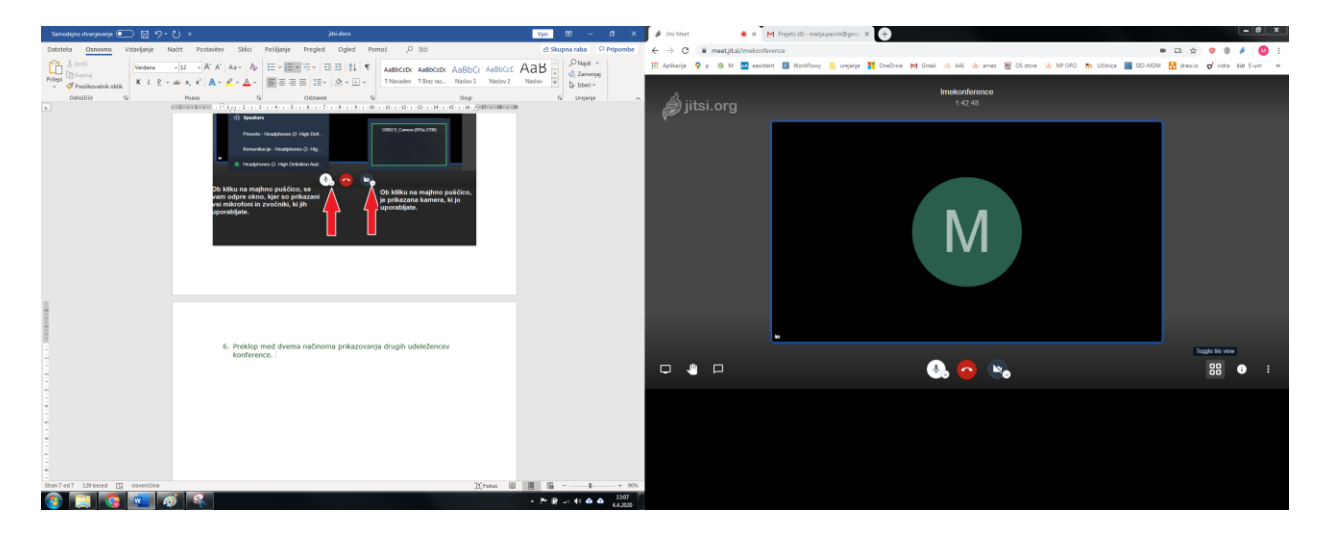

#### 7. Prikaz lastnosti videokonference.

V primeru, če želite ponovno poslati povezavo.

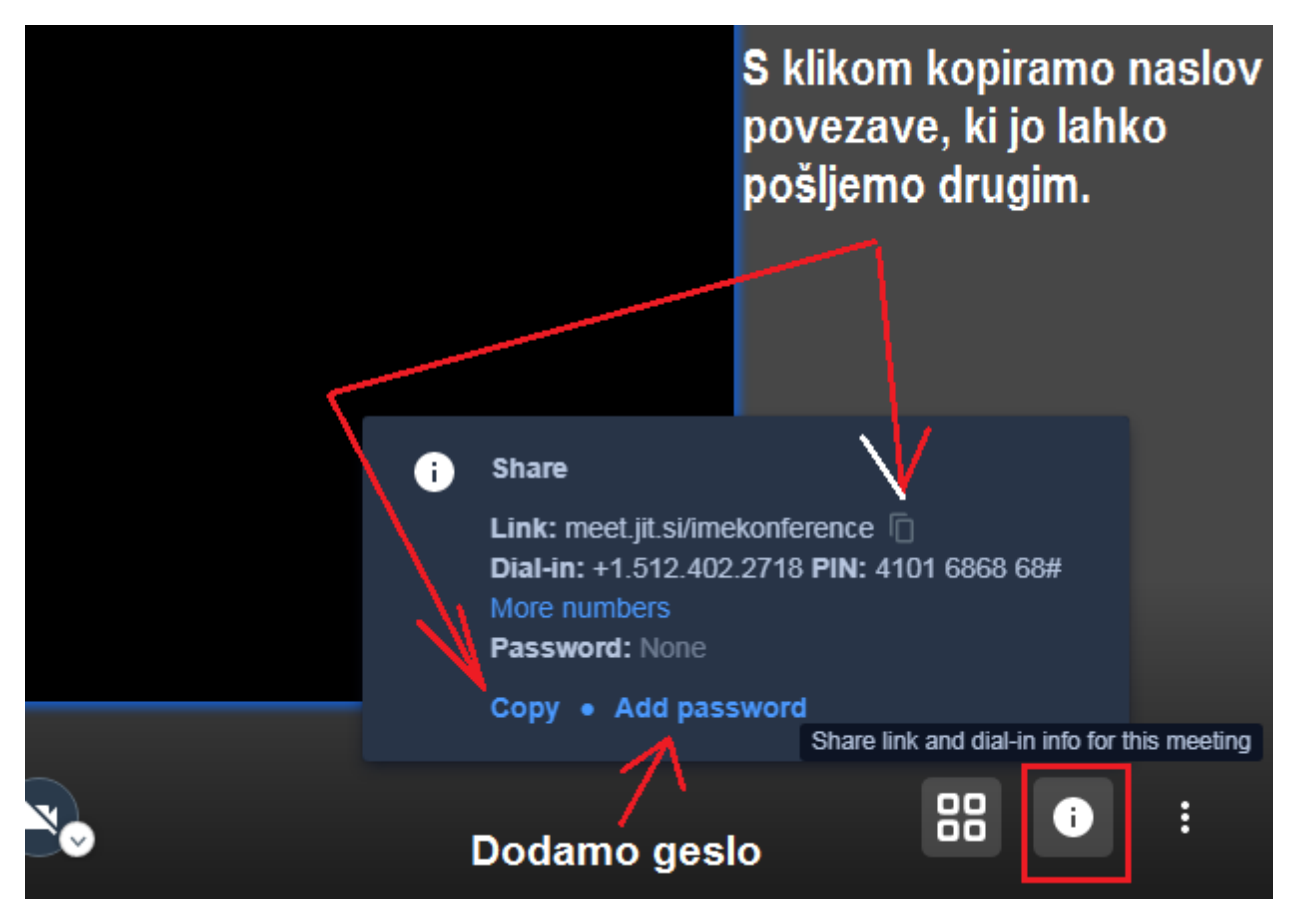

#### 8. Prikaz dodatnih lastnosti

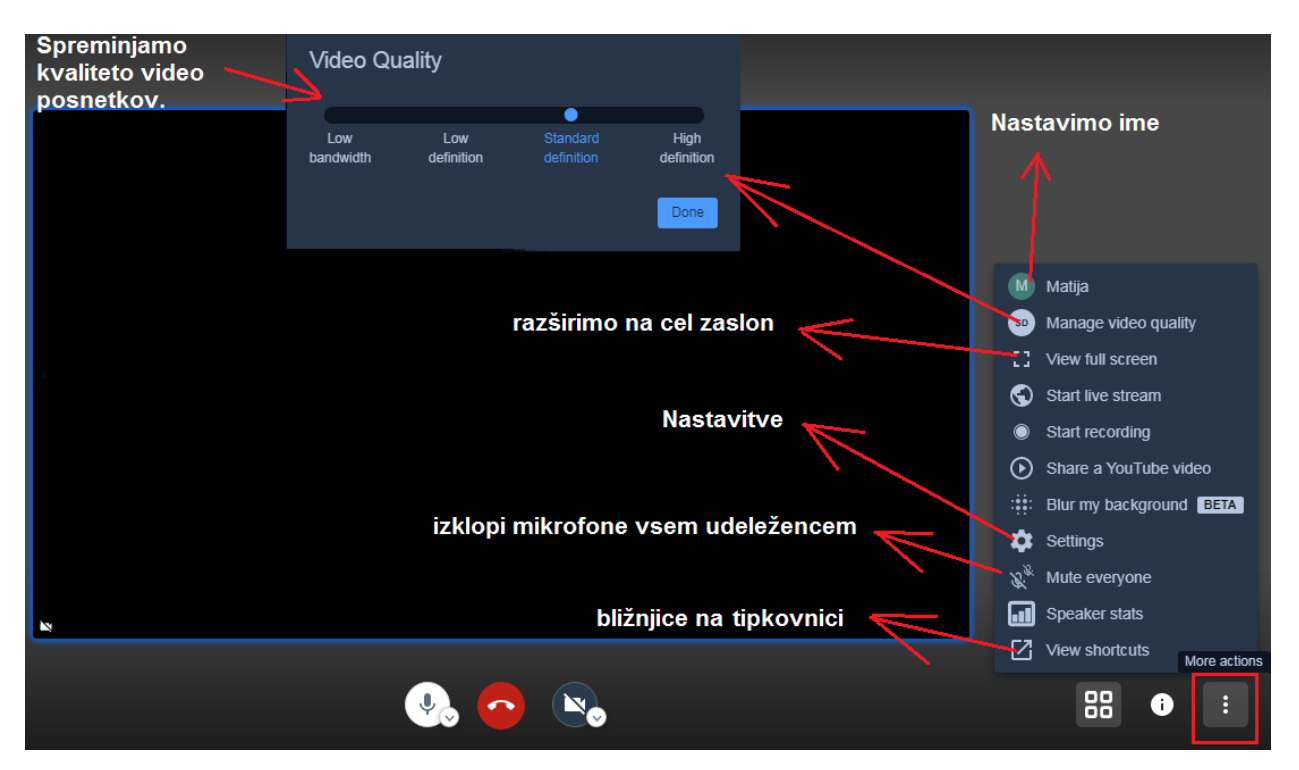

#### 9. Bližnjice na tipkovnici

- M izklopi ali vklopi mikrofon
- V vklopi ali izklopi kamero
- A spremeni nastavitve videa
- C- zapre ali odpre klepet
- D vklopi deljenje zaslona
- R dvigne ali spusti roko
- S razširi pogled na cel zaslon
- W spreminja med načinom prikaza udeležencev
- ? pokaže bližnjice na tipkovnici
- Preslednica dokler jo držimo, lahko govorimo
- T pokaže čas vseh govornikov
- 0 preklopi pogled na lastno kamero
- 1-9 preklopi pogled na uporabnika s to številko

Navodila za operacijski sistem android

## 1. Prenos aplikacije

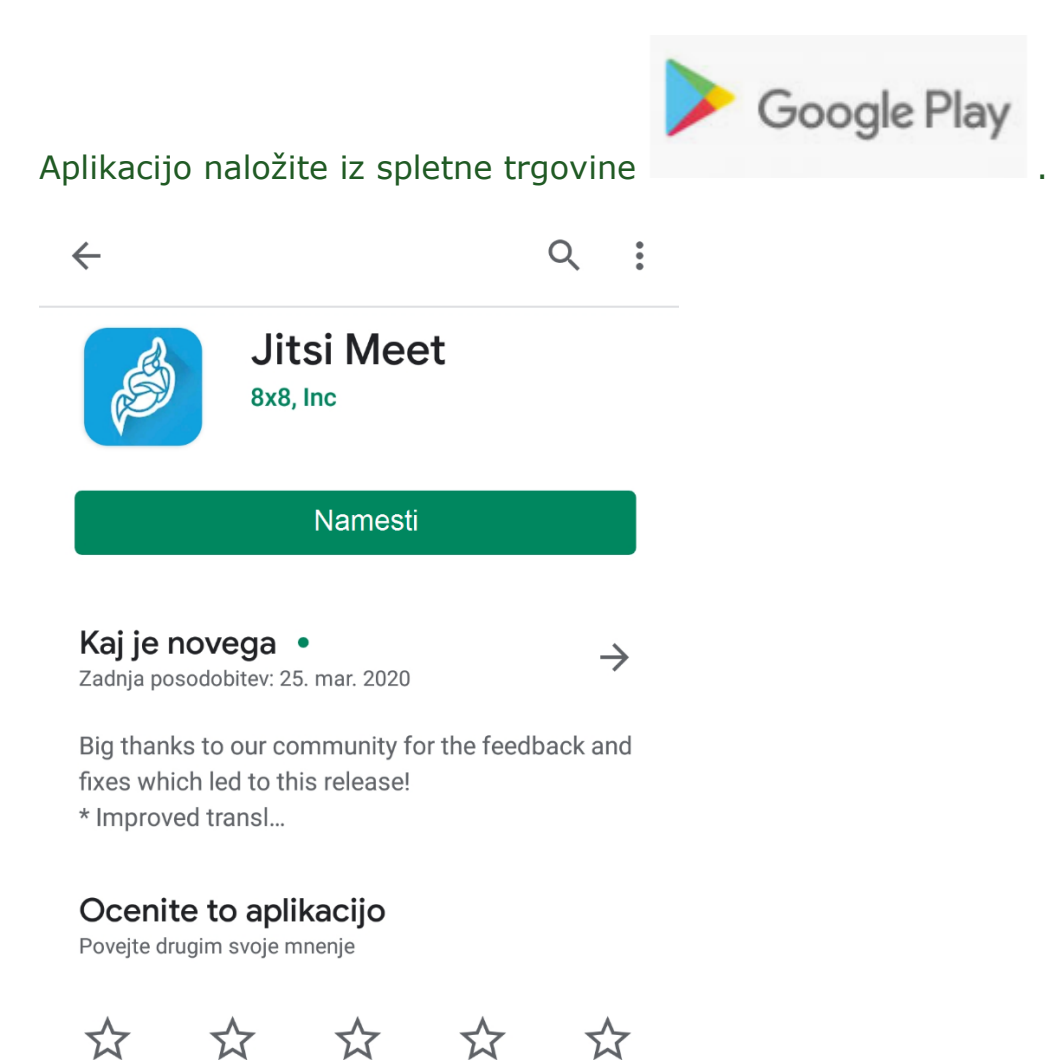

Pisanje mnenja

# 2. Zagon aplikacije

Po zagonu aplikacije se vam odpre okno. V katerega vnesete ime povezave, ki ste jo dobili po elektronski pošti ali pa ustvarite novo.

| A1 SI #OstaniDoma 🕏 | <b>୦</b> 🔊 🔊            | .ıll 95 % 🕖 12:33  |  |  |
|---------------------|-------------------------|--------------------|--|--|
| ≡                   | Video<br>video povezava | Voice<br>samo zvok |  |  |
| Enter room name     |                         |                    |  |  |
| vn                  | esite ime konfer        | ence               |  |  |
|                     |                         |                    |  |  |

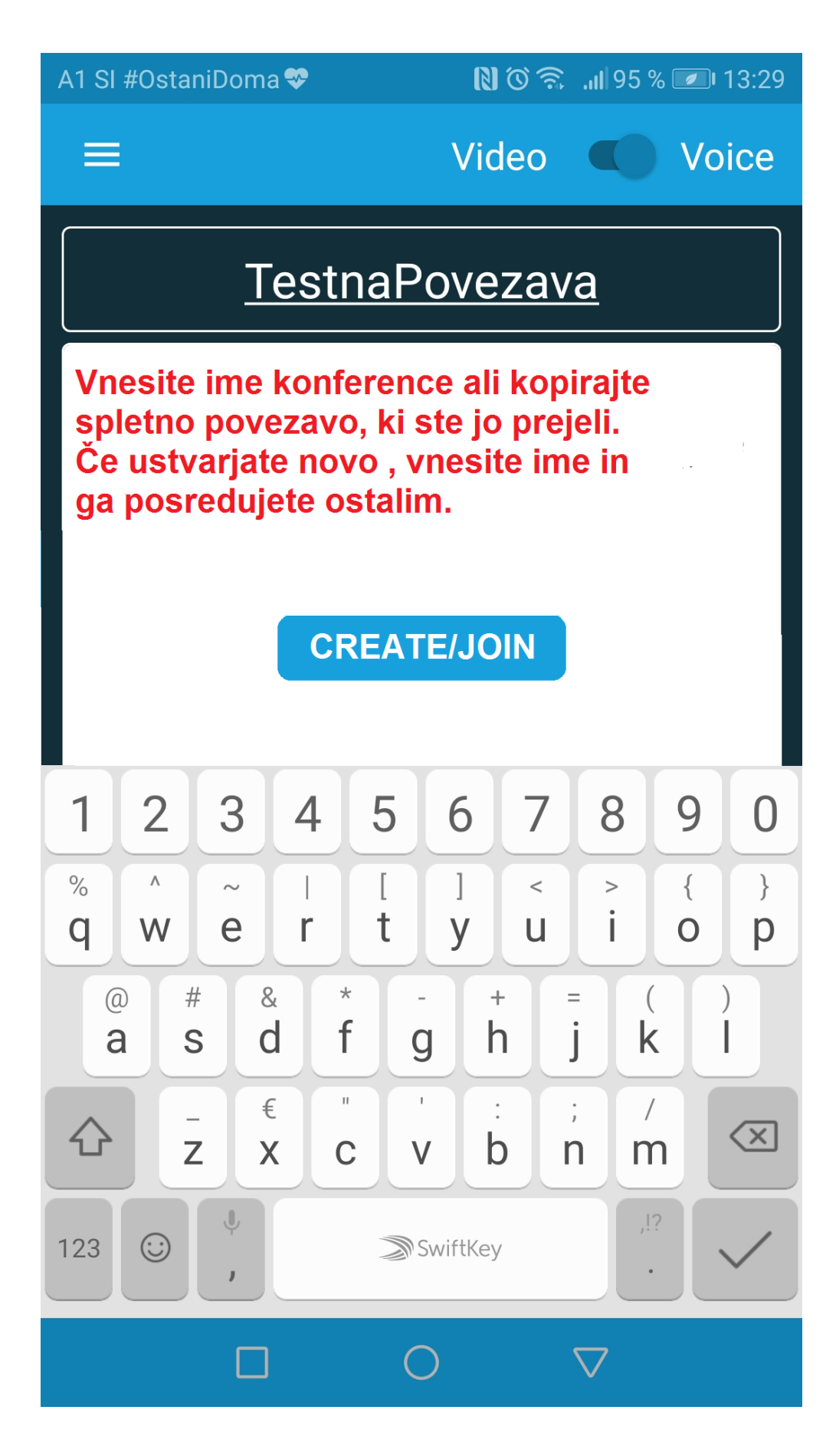

#### Pogled, ko se povezava vzpostavi.

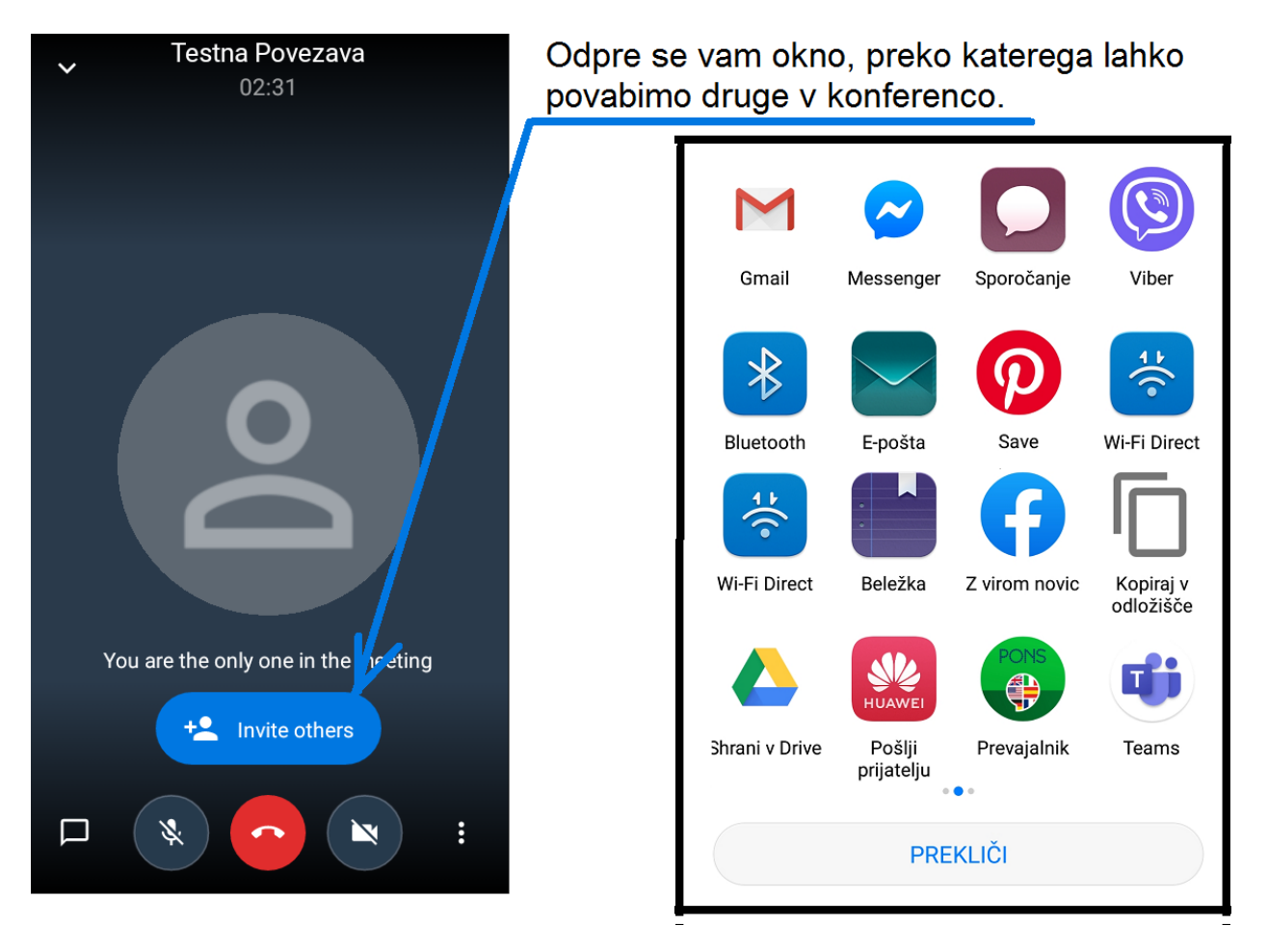

# 3. Uporaba aplikacije.

#### Pogled z več uporabniki.

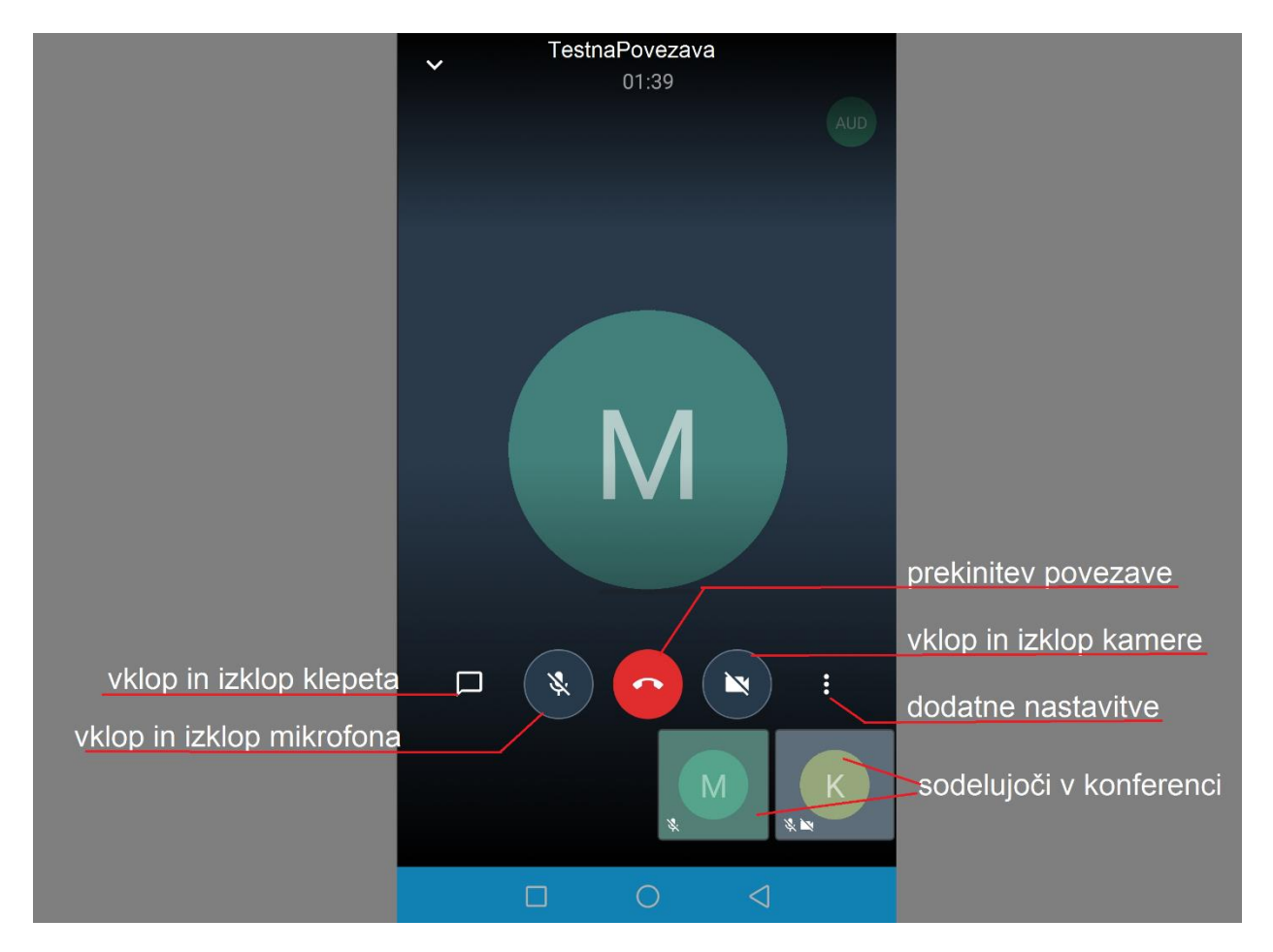

## 4. Nastavitve

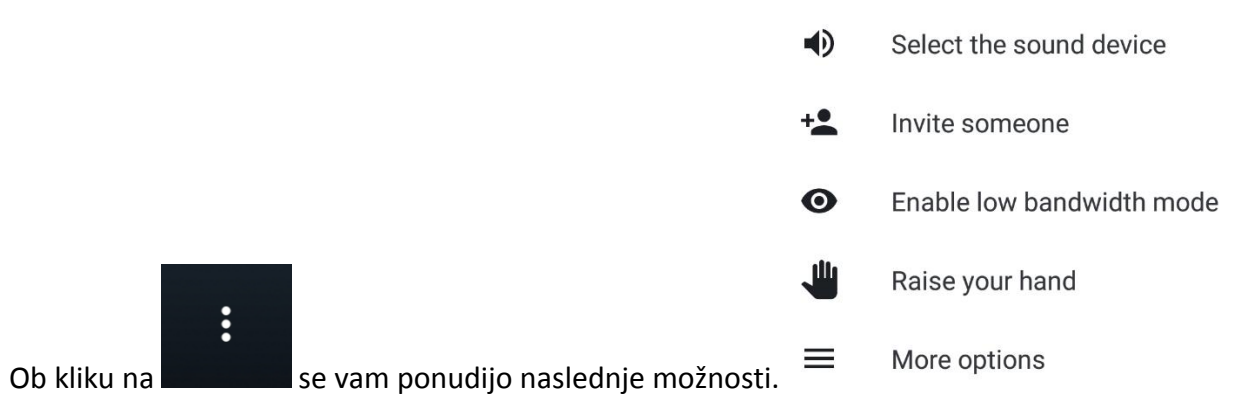

| )b kliku na 🦰 more optione pa se odpre naslednje okno |                           |                                       |  |
|-------------------------------------------------------|---------------------------|---------------------------------------|--|
|                                                       |                           |                                       |  |
|                                                       |                           |                                       |  |
|                                                       |                           |                                       |  |
|                                                       | _                         |                                       |  |
| •                                                     | Select the sound device   | izberite zvočno napravo               |  |
| +•                                                    | Invite someone            | povabite osebe v konferenco           |  |
|                                                       |                           |                                       |  |
| Ο                                                     | Enable low bandwidth mode | omogočite prenos pri slabi povezavi   |  |
|                                                       | Raise your hand           | sporočite ostalim, da želite govoriti |  |
| •                                                     | Toggle camera             | preklopite med sprednjo in zadnjo     |  |
|                                                       |                           | Kamero telefona                       |  |
| 88                                                    | Enter tile view           | preklopite med pogledom sodelujočih   |  |
| ۲                                                     | Start recording           | začnite snemanje                      |  |
| S                                                     | Start live stream         | začnite prenos v živo                 |  |
| ð                                                     | Add meeting Password      | povezavo dodatno zaščitite z geslom   |  |

# Ob kliku na $\blacksquare$ More options pa se odpre naslednje okno